# J ー M O T T O ワークフロー スタートアップマニュアル

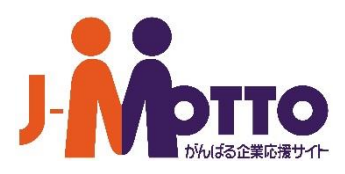

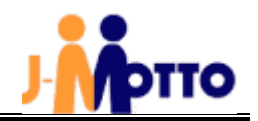

## ■目次

| $I \cdot J - MOTTOD - D D - C C C C C C C C C C C C C C C $      | ••2     |
|------------------------------------------------------------------|---------|
| グループウェアの「ワークフロー」との違いについて                                         |         |
| Ⅱ. ご利用開始方法・初期登録・・・・・・・・・・・・・・・・・・・・・・                            | ••4     |
| -<br>1. ご利用開始お手続き・・・・・・・・・・・・・・・・・・・・・・・・・・・・・・・・・・・・            | • • • 4 |
| 2. ユーダーの利用豆螺<br>3. ご利用停止について・・・・・・・・・・・・・・・・・・・・・・・・・・・・・・・・・・・・ | •••7    |
| Ⅲ. J-MOTTOワークフローの基本設定・・・・・・・・・・・・                                | ••8     |
| 1. ご利用手順・・・・・・・・・・・・・・・・・・・・・・・・・・・・・・・・・・・・                     | •••8    |
| 3. 部署設定・・・・・・・・・・・・・・・・・・・・・・・・・・・・・・・・・・・・                      | ••10    |
| 4. ユーザー設定・・・・・・・・・・・・・・・・・・・・・・・・・・・・・・・・・・・                     | ••11    |
| (1)所属部署の設定、(2)権限設定                                               |         |
| 5. 承認フロー設定・・・・・・・・・・・・・・・・・・・・・・・・・・・・・・・・・・・・                   | ••15    |
| 6. 部署承認設定・・・・・・・・・・・・・・・・・・・・・・・・・・・・・・・・・・・・                    | ••17    |
| 7. 申請書テンプレートの設定・・・・・・・・・・・・・・・・・・・・・・・・・・・・・・・・・・・・              | ••18    |
| 8. 申請書テンプレート管理 (承認フローの紐づけ)・・・・・・・・・・・・・・・・・・・・・・・・・・・・           | ••19    |

この「スタートアップマニュアル」は、初期設定方法の流れおよび各機能の概略をご案内するものです。 設定方法・機能の詳細につきましては、J-MOTTO ワークフローヘログイン後の[ヘルプ]メニューの マニュアルをご確認ください。

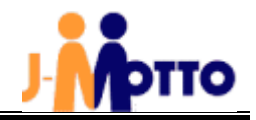

## I. J-MOTTOワークフローとは

J-MOTTOワークフローは、グループウェア導入実績4,000社のJ-MOTTOが、これまで運用実績とご利用者の方々か らのご要望をもとに開発したワークフローサービスです。J-MOTTOグループウェアのワークフロー機能もございますが、 より高度な機能、運用を求めるお客様を対象にオプションサービスとして提供しております。

なおグループウェアと同じ ID・パスワードで利用できますので、シングルサインオンでグループウェアとJ-MOTTOワー クフローを切り替えることが可能です。

## グループウェアの「ワークフロー」との違いについて

J-MOTTOワークフローでは、従来のグループウェアの「ワークフロー」で対応していない機能や手順を取り入れています。 ここでは各システムの機能比較を示しています。

| 中注接的              | グループウェア | J-MOTTO | <b>洪</b> 安                |
|-------------------|---------|---------|---------------------------|
| 大教閥形              | ワークフロー  | ワークフロー  | 佣5                        |
| 申請経路の事前登録         | 0       | 0       | 申請時の承認フローを設定することができます。    |
|                   |         |         | 申請書とフローを紐づけて設定することができるた   |
| 申請作成時の承認フロー自動設定   | 0       | 0       | め、申請書作成時は書式名を選択するだけで、雛形、  |
|                   |         |         | フローが呼び出されます。              |
| <br>  申請書式の雛形の作成  | 0       | 0       | 書式のパーツをドラッグ&ドロップして、レイアウト  |
|                   | _       | _       | を決めることができます。              |
|                   |         |         | グループウェアは、グループウェア開発元ネオジャパ  |
|                   | 0       | Ø       | ン社のサイト上より、書式サンプルをダウンロードし  |
|                   |         |         | たものをインポートして利用できます。        |
| 申請書式雛形のサンプル集      |         |         | (サンプル約 60 種類)             |
|                   |         |         | J-MOTTOワークフローは、予め用意されたサン  |
|                   |         |         | プルを選択するだけで利用開始できます。       |
|                   |         |         | (サンプル約 50 種類)             |
|                   |         |         | グループウェアでは 1 件ずつダウンロードするのに |
|                   |         |         | 対し、J-MOTTOワークフローでは選択した申請  |
| 申請書の CSV 一括ダウンロード | ×       | 0       | 書を一括して CSV ファイルに落とすことができま |
|                   |         |         | す。また条件指定をしてダウンロードすることも可能  |
|                   |         |         | です。                       |
|                   |         |         | 申請者の代わりに申請書を作成することができます。  |
| 由語書の代理作成          | ×       | 0       | 代理作成者が作成した申請書を申請者に送信し、申請  |
|                   |         | Ŭ       | 者自身が申請を行います。              |
|                   |         |         |                           |

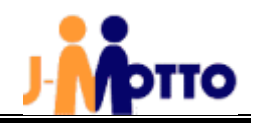

| 中 生 接 华                 | グループウェア               | J-MOTTO | /# #Z                     |  |  |
|-------------------------|-----------------------|---------|---------------------------|--|--|
| 美农惯能                    | ワークフロー                | ワークフロー  | 佣名                        |  |  |
|                         |                       |         | グループウェアでは申請者自身が不在時の設定をする  |  |  |
| てたけの必認手に記合              | 0                     |         | しかありませんが、J-MOTTOワークフローでは、 |  |  |
| 个住時の単認安住設定              | 0                     | O       | システム管理者が承認者に代わって不在設定ができま  |  |  |
|                         |                       |         | <b>す</b> 。                |  |  |
| 白毛心的心中                  | 0                     | 0       | 不在時の承認ルールとして自動承認の選択ができま   |  |  |
| 日期承認設定                  | 0                     | 0       | す。                        |  |  |
| 答理者による代理項詞(没制項詞)        | ~                     | 0       | 管理者権限で代理承認ができます。          |  |  |
| 目注白による11注本誌(照前本誌)       | ~                     | 0       |                           |  |  |
| 中請来早の収来、演来設守            | 0                     | 0       | 申請書毎の自動採番設定ができます。         |  |  |
| 中間留ちの球笛・建留政定            | 0                     | 0       |                           |  |  |
| は裁釆旦の拡釆・演釆設定            | $\mathbf{\mathbf{v}}$ | $\circ$ | 申請番号とは別に決裁番号を採番、設定することがで  |  |  |
| 大 然 留 5 の 沐 留 。 建 留 政 足 | ~                     | 0       | きます。                      |  |  |
| 中詩書の転送                  | $\mathbf{\mathbf{v}}$ | $\circ$ | 判断のつかない申請内容に関して、承認ルート以外の  |  |  |
|                         |                       | Ŭ       | 任意のユーザーに確認や相談を行うことができます。  |  |  |
| 冬叶付油栽                   | $\sim$                | 0       | 最終承認者(決裁者)のところで決裁の表示部分が条  |  |  |
|                         | ~                     | 0       | 件付決裁と表示されます。              |  |  |
| 承認印のカフタマイブ              | ×                     | 0       | 既定の印章以外に 1 種類設定できます。      |  |  |
|                         | ~                     | 0       |                           |  |  |
| 由請受取時の通知メール             | 0                     | 0       | 承認依頼を受けた際には、申請者にメールが送信され  |  |  |
|                         | •                     | )       | ます。                       |  |  |
|                         |                       |         | グループウェアは申請者にのみ通知されますが、J-  |  |  |
| 申請完了時の通知メール             |                       | Ø       | MOTTOワークフローでは、申請者以外にもメール  |  |  |
|                         |                       |         | 通知できます。                   |  |  |
|                         |                       |         | グループウェアは申請者に差し戻し時のみ編集可能で  |  |  |
| 申請中の申請内容編集              |                       | 0       | すが、J-MOTTOワークフローでは申請中でも編  |  |  |
|                         |                       |         | 集できます。                    |  |  |
|                         |                       |         | グループウェアは申請書の承認のみ可能ですが、J-  |  |  |
| スマートフォン版対応              |                       | Ø       | MOTTOワークフローでは申請書の作成・承認・差  |  |  |
|                         |                       |         | し戻し・検索ができます。              |  |  |

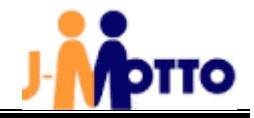

## Ⅱ.ご利用開始方法・初期登録

#### 1. ご利用開始お手続き

J-MOTTO会員サイトよりご利用開始のお手続きをお願いいたします。

 【J-MOTTOトップページ】(<u>http://www.j-motto.co.jp</u>) 画面上部の[ログイン]>画面右側の [会員情報管理]をクリックしてから会員情報を入力しログインします。

| <b>-</b> | ビス J-MOTTOとは ご利用料金                                                   | 活用事例                                                | <u>ログイン</u> ログアウト                             |
|----------|----------------------------------------------------------------------|-----------------------------------------------------|-----------------------------------------------|
|          | J-MC<br>会員ID、ユーザーID、パスワ<br>ログイ                                       | DTTO ログイン画<br>login<br>ードを入力し、ご希望のサ<br>ンボタンを押してください | 面<br>ービスボタンを選択して<br>。                         |
| 会員ID     | 会員情報管理ログイン<br>例) ZZ9999999                                           |                                                     | 会員情報の設定はこちらから                                 |
| ユーザーID   | <ul> <li>☆員IDを記憶する</li> <li>例) 99999</li> <li>ユーザーIDを記憶する</li> </ul> |                                                     | FAQ • マ= ユアルはこちらから<br>FAQ • マ= ユアル<br>→       |
| パスワード    | ,                                                                    |                                                     | サポートダイヤル 0120-70-4515<br>甲目900-1800 (土・日・茂日休) |
| 他サービスはこち | 5<br>0 <i>91</i> 7                                                   |                                                     |                                               |

② [契約情報の確認・変更]>[オプションサービス情報]をクリックします。

| 管理者          |                                 |                     |
|--------------|---------------------------------|---------------------|
| 国 登録情報の確認・変更 | 会社名                             | (RBPテスト)J-MOTTO株式会社 |
| ♀ ユーザー情報     | 会社名(カナ)                         | ジェイモットカブシキガイシャ      |
| 三 契約情報の確認・変更 | 入会日                             | 2024/02/09          |
| ご利用情報の照会     | Лан                             | 2024) 02/05         |
| オプションサービス情報  |                                 |                     |
| 無料期間中の退会     | <b>代表者氏名 <u>※</u></b><br>リスモン太郎 | 8                   |
| ☞ 利用状況       |                                 |                     |
| こ請求情報・支払情報   | 代表者氏名(カナ)                       |                     |
| 設定           | 【衣者氏名(刀丁)                       |                     |
| S 外部連携       | 会社郵便番号 🜌                        |                     |
|              | 103-0027                        |                     |
| 一般           | 会社都道府県 🚳                        |                     |
| く ユーザー情報     | 東京都                             | ~                   |
| \- 利用状況      | 会社住所 🞯                          |                     |
| ・) その他       | 中央区日本橋2丁目16番地                   | 也5号 🛛               |
| ② お問い合わせ     |                                 |                     |

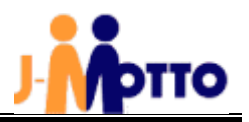

③J-MOTT ワークフローの[申込]ボタンをクリックします。

| 管理者                                    | オプションサービス情     | 報    |      |     |     |       |            |
|----------------------------------------|----------------|------|------|-----|-----|-------|------------|
| 一 登録情報の確認・変更<br>ペ ユーザー情報               | サービス名          | 利用可否 | 申込状況 | 申込日 | 解約日 | 申込/停止 | ユーザー数の確認方法 |
| 三契約情報の確認・変更へ                           | J-MOTTOワークフロー  | 利用不可 | 未申込  | _   |     | #2    | FAQ        |
| オプションサービス情報                            | 営業支援システム       | 利用不可 | 未申込  | _   | _   |       | EAQ        |
| 無料期間中の退会                               | 企業信用格付         | 利用不可 | 未申込  | _   | _   | 申込    | _          |
| - ヘリカリ1ヘル                              | たのめーる          | 利用不可 | 未申込  |     |     | 中这    | _          |
| <ul> <li>設定</li> <li>5 外部連携</li> </ul> | サイバックスUniv.    | 利用不可 | 未申込  | _   | _   | 中込    | EAQ        |
|                                        | Web給与明細        | 利用不可 | 未申込  | _   | _   | 申込    | EAQ        |
| <sup>- 州文</sup><br>、ユーザー情報             | ファイル共有         | 利用不可 | 未申込  | _   | -   | 中这    | FAQ        |
| 利用状況                                   | Web勤怠          | 利用不可 | 未申込  | _   | _   | 申込    | EAQ        |
| う その他<br>② お問い合わせ                      | 交通費・経費精算       | 利用不可 | 未申込  | _   | _   | 申込    | EAQ        |
|                                        | ハッスルモンスター      | 利用不可 | 未申込  | _   | -   | 中这    | FAQ        |
|                                        | desknet's Sync | 利用不可 | 未申込  | -   | -   | 申込    | FAQ        |
| 旧バージョンプロス                              | AppSuite       | 利用不可 | 未申込  | -   | -   | 申込    | EAQ        |

③ [J-MOTTO ワークフロー設定メニュー]の画面にて、[J-MOTTO ワークフローを申し込む]にチェックを入れ、[確定]を クリックします。30 分ほどでご利用いただけます。

| J-MOTTOワークフロー 設定メニュー                                                                                                    |
|----------------------------------------------------------------------------------------------------|
| J-MOTTOワークフロー契約変更                                                                                                    |
| 利用状況 申込されていません。                                                                                                    |
| 無料期間終了後の翌月より最大利用ユーザー数と最大利用容量にて利用料金を算出します。<br>※ユーザー登録がない場合でも最低利用ユーザー数(10ユーザー)にて料金を算出します。<br>料金の詳細については <u>料金について</u> をご参照ください。 |
| J-MOTTOワークフローの利用を申し込みます。<br>本サービスは有料オプションです。<br>3 0 分後にご利用可能(※)となります。<br>※ユーザー利用登録が必要です。                                      |
| ☑ J-MOTTOワークフローを申し込む                                                                                                    |
| 確定 キャンセル                                                                                                    |

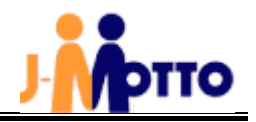

## 2. ユーザーの利用登録について

 1-①と同じ手順で[会員情報管理]にログインし、[ユーザー情報]>[オプションの確認・変更]を開き、[ワークフロー]の 文字の右側の鉛筆のマークをクリックします。

| 管理者<br>回 登録情報の確認・変更<br>ペ ユーザー情報<br>ユーザー情報<br>オプションの確認・変更                                                                                                    | オプションの確認<br>検索 ユーザ<br>権限 2 全で | ・ <b>変更</b><br><sup>デ</sup> ーID・ユーザー名・部署名<br>: 回 管理者 回 一般 |          |      |      |       |       |      |
|----------------------------------------------------------------------------------------------------|-------------------------------|-----------------------------------------------------------|----------|------|------|-------|-------|------|
| <ul> <li>              長約情報の確認・変更             小             利用状況             ご請求情報・支払情報          </li> <li>             ご請求情報・支払情報         </li> <li>             設定         </li> </ul> |                               |                                                           | 検索       | クリア  |      |       |       | 表示件数 |
| S 外部連携                                                                                                    |                               | 7_++- & •                                                 | - 新田石 ▲  | ワークス | 70-C | Web給生 | 亨明細 🖸 |      |
|                                                                                                    | ⊥_9_10 ¥                      | ⊥_9_4 ▲                                                   | ₩19141 ▼ | 利用可否 | 権限   | 利用可否  | 権限    |      |
| 只 ユーザー情報 小 利用状況                                                                                                    | 00001                         | りすもん太郎                                                    |          | 利用可  | 一般   | 利用不可  | -     |      |
| ○ その他                                                                                                    | 00002                         | 鈴木花子                                                      |          | 利用可  | 一般   | 利用不可  | _     |      |
| ② お問い合わせ                                                                                                    | 00003                         | 佐藤太郎                                                      |          | 未登録  | _    | 利用不可  | -     |      |
|                                                                                                    | 00004                         | ジェイモット太郎                                                  |          | 未登録  | —    | 利用不可  | -     |      |
|                                                                                                    | 00005                         | 六本木昭男                                                     |          | 利用不可 | _    | 利用不可  | _     |      |
|                                                                                                    | 00006                         | 日本橋太郎                                                     |          | 利用可  | 管理者  | 利用不可  | _     |      |

② [J-MOTTO ワークフロー ユーザー利用設定]画面にて[利用可否]と[権限]をプルダウンから選択して設定し、
 メールアドレスを登録して[更新]ボタンをクリックします。

|       |         |       |        |        | 表示件数 10件              |
|-------|---------|-------|--------|--------|-----------------------|
| ID ‡  | ユーザー名 💲 | 部署名 🗘 | 利用可否   | 椎限     | メールアドレス1・2            |
| 00000 | JBP 管理者 |       | 利用する   | (@18#  | test@j-motto.co.jp    |
| 00000 |         |       | 1003.0 | E-EA 🔹 | メールアドレス2              |
| 00001 | システム 大郎 |       | 利用花子   | -40    | support@j-motto.co.jp |
| 00001 | 2074 08 |       | 4043.0 | -7X V  | メールアドレス2              |
|       |         |       | < 1234 | 56>    | 59件中 - 10             |

※ここで登録したメールアドレスは、承認依頼、確認依頼等が来た際のメール通知先となります。

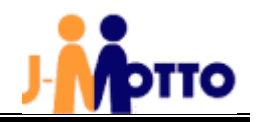

## 利用用停止について

[契約情報の確認・変更]>[オプションサービス情報]を開き、[変更]をクリックします。

| 管理者<br>登望 🗉   | 音<br>録情報の確認・変更   | オプションサービス情報   |      |      |            |            |       |            |  |
|---------------|------------------|---------------|------|------|------------|------------|-------|------------|--|
| ス ユ-<br>■ 期報  | ーザー情報            | サービス名         | 利用可否 | 申込状況 | 申込日        | 解約日        | 申込/停止 | ユーザー数の確認方法 |  |
| تم ت<br>لائے  | 利用情報の照会          | J-MOTTOワークフロー | 利用可  | 申込済  | 2011/01/04 | _          | 停止    | FAQ        |  |
| 才:            | プションサービス情報       | 営業支援システム      | 利用可  | 申込済  | 2010/02/05 | 2010/02/05 | 停止    | FAQ        |  |
| ~~ 利店<br>↓ ご言 | 田状況<br>請求情報・支払情報 | 企業信用格付        | 利用可  | 利用中  | 2012/01/18 | _          | 申込    | _          |  |

[J-MOTTO ワークフローのデータ削除に同意する]にチェックを入れて[確定]をクリックします。

|                                  | J-MOTTOワークフロー 設定メニュー                                                                                     |
|----------------------------------|----------------------------------------------------------------------------------------------------|
| J-MOTTOワーク                       | ·フロー契約変更                                                                                                 |
| 利用状況                             | 申込済みです。<br>利用申込日時 : 2022/06/23 16:05                                                                     |
| 無料期間終了後の<br>※ユーザー登録か<br>料金の詳細につい | つ翌月より最大利用ユーザー数と最大利用容量にて利用料金を算出します。<br>ぶない場合でも最低利用ユーザー数(10ユーザー)にて料金を算出します。<br>いては <u>料金について</u> をご参照ください。 |
| Ŕ                                | J-MOTTOワークフローの利用を停止します。<br>川用停止した場合は、ワークフローのデータが削除されます。<br>削除後の復旧はできません。                                 |
|                                  | ✓ J-MOTTOワークフローのデータ削除に同意する                                                                               |
|                                  | 確定 キャンセル                                                                                                 |

ご利用開始月の翌月末日までが無料期間となります。無料期間中に利用停止を行なうと、無料期間でサービス終了となります。 利用停止手続きを行うと、即時ご利用できなくなります。

※J-MOTTO ワークフローのみ単独でご利用のお客様は、書面での解約手続きが必要となります。

お手数ですが、サポートセンターまでお問合せください。

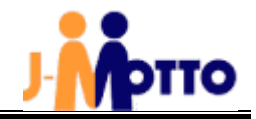

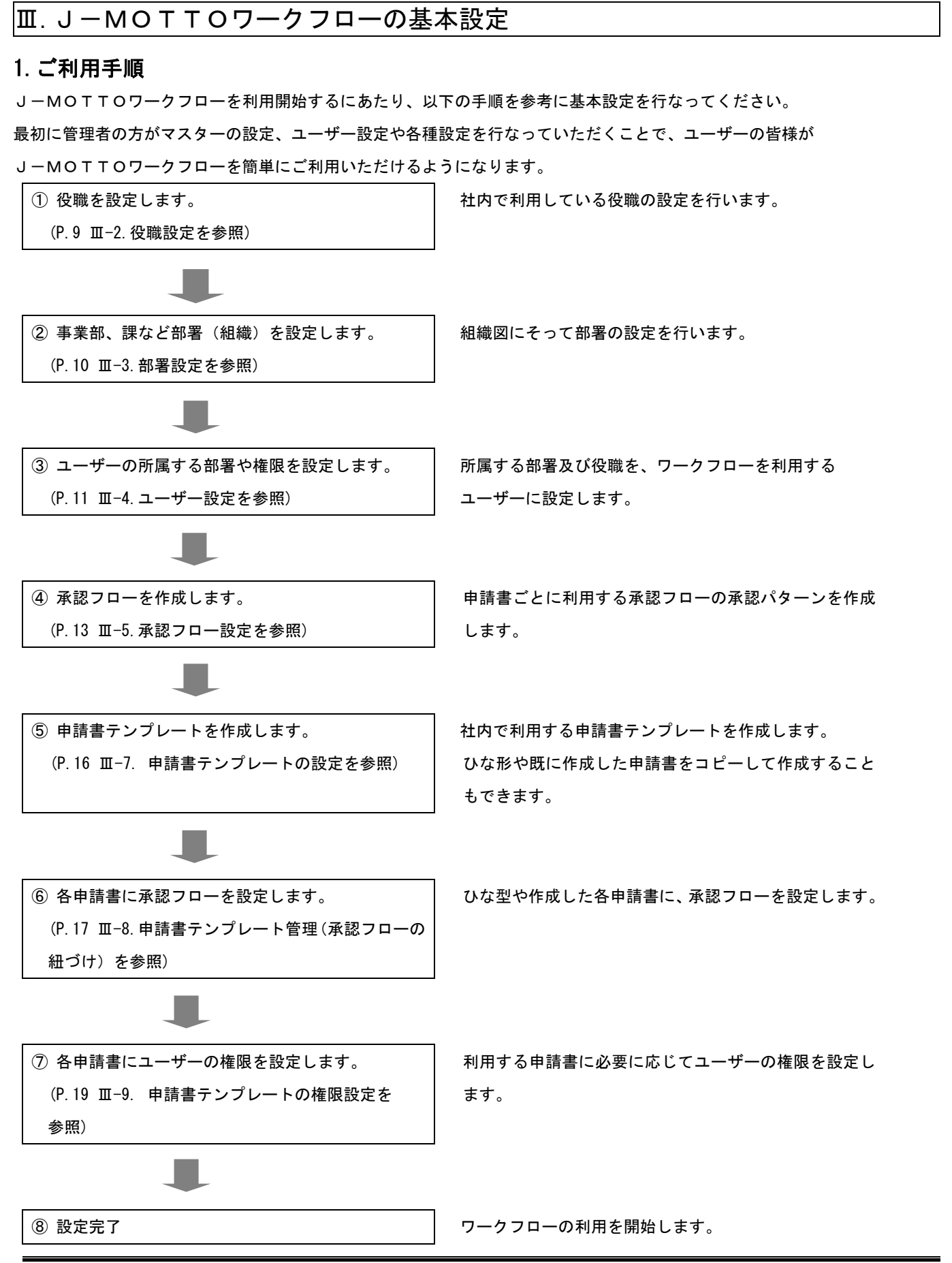

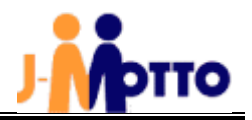

## 2. 役職設定

ユーザー情報を登録するにあたり、はじめに役職名を作成しておきます。

① ログインした画面から[管理者権限]をクリックし、管理者画面に切り替えます。

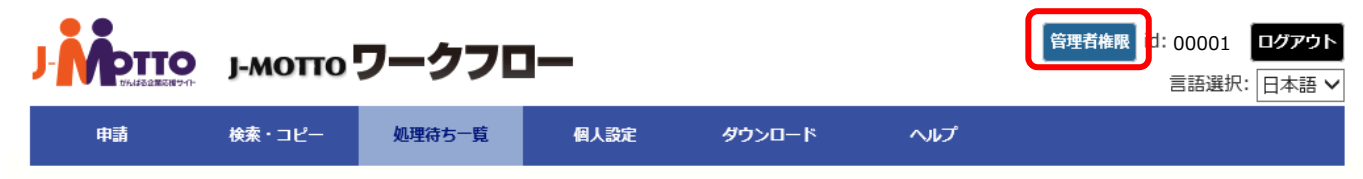

#### ② [設定]>[役職設定]をクリックします。

|              | ј-мотт | o ワークフロ・                                     | -   | 管理者権限                                                                                                    |    | 一般権限<br>id:(                                 | 00001 ログアウト<br>言語選択: 日本語 V |
|--------------|--------|----------------------------------------------|-----|----------------------------------------------------------------------------------------------------|----|----------------------------------------------|----------------------------|
| 申請           | 検索・コピー | ・ 処理待ち一覧                                     | 個人言 | 定 ダウンロード                                                                                                    | 設定 | ראני                                         |                            |
| 組織設定         | !      | ユーザー管理                                       |     | 承認処理設定                                                                                                    | 1  | 申請書                                          | 管理                         |
| 部署設定<br>役職設定 |        | ユーザー設定<br>ユーザーー括設定<br>権限一覧<br>権限設定<br>権限一括設定 |     | <ul> <li>承認フロー一覧</li> <li>部署承認設定</li> <li>グループ承認設定</li> <li>転送ボタン設定</li> <li>承認印登録</li> <li>セッションタイムアウト設定</li> </ul> | Ē  | 申請書テンプレート管理<br>申請番号設定管理<br>決裁番号設定管理<br>申請書削除 | 里                          |

③ [新規登録]をクリックします。

|    | ј-мотто | ワークフロ  | <b>—</b> | 管理者権限  |    | 一般権限 id | :00001<br>言語選択: 日本語 V |
|----|---------|--------|----------|--------|----|---------|-----------------------|
| 申請 | 検索・コピー  | 処理待ち一覧 | 個人設定     | ダウンロード | 設定 | ヘルプ     |                       |

| 役職設定    |                                      |                                |                                       |                                        |
|---------|--------------------------------------|--------------------------------|---------------------------------------|----------------------------------------|
| # 新規登録  | 役職                                   | 区分                             | 登録日                                   | 適用日                                    |
| 1 修正 削除 | 部長                                   | 社員                             | 2011-11-21                            |                                        |
| 2 修正 削除 | 副部長                                  | 社員                             | 2011-11-21                            |                                        |
|         | ・・・・・・・・・・・・・・・・・・・・・・・・・・・・・・・・・・・・ | 管理者権限<br>ダウンロード<br>キャンセル<br>ク。 | - <u>衆</u> 株駅 id::000<br>言語<br>認定 ヘルプ | 01 <b>ログアウト</b><br>選択: 日本語 <b>&gt;</b> |

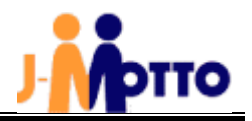

## 3. 部署設定

次に部署名を作成します。

① [管理者権限]で[設定]>[部署設定]をクリックします。

|              | Ј-МОТТ | o <b>ワークフロ</b> -                             | -                          | 管理者権限                                                             |    | 一般権限<br>id: (                                | )0001 ログアウト<br>言語選択: 日本語 🗸 |
|--------------|--------|----------------------------------------------|----------------------------|-------------------------------------------------------------------|----|----------------------------------------------|----------------------------|
| 申請           | 検索・コピー | 処理待ち一覧                                       | 個人設定                       | ダウンロード                                                            | 設定 | へルプ                                          |                            |
| 組織設定         | È      | ユーザー管理                                       |                            | 承認処理設定                                                            |    | 申請書管                                         | 聟理                         |
| 部署設定<br>役職設定 |        | ユーザー設定<br>ユーザーー括設定<br>権限一覧<br>権限設定<br>権限一括設定 | 承<br>部<br>グ<br>転<br>承<br>セ | 、認フロー一覧<br>『署承認設定<br>『ループ承認設定<br>送ボタン設定<br>「認印登録<br>2ッションタイムアウト設定 | 5  | 申請書テンプレート管理<br>申請番号設定管理<br>決裁番号設定管理<br>申請書削除 | ₽                          |

② [基幹組織名]、[下部組織名]、それぞれ右隣の[新規登録]をクリックし、必要情報を入力します。

| 部署設定                                    |              |                         |               |                   |          |           |          |  |  |
|-----------------------------------------|--------------|-------------------------|---------------|-------------------|----------|-----------|----------|--|--|
| # 修正·削除                                 | 管掌役員         |                         | 基幹組織新規登       | <b>禄</b>          |          | 下部組織新規    | 登録       |  |  |
| 1 修正 削除                                 | 役員           | 総務部                     |               |                   |          |           |          |  |  |
| 2 修正 削除                                 | 役員           | 総務部                     |               |                   | 人事課      |           |          |  |  |
| 組織設定:基轄                                 | 幹組織          | (新規登録                   | )             |                   |          |           |          |  |  |
| 部署名必須                                   |              |                         |               |                   |          |           |          |  |  |
| コード必須 自動設定                              |              |                         |               |                   |          |           |          |  |  |
| 表示順                                     |              |                         |               |                   |          |           |          |  |  |
| (<未選択> ∨ <+>注訳> ∨                       |              |                         |               |                   |          |           |          |  |  |
| □ <未選択>                                 |              |                         |               |                   |          |           |          |  |  |
| 適用日(YYYYMMD<br><mark>(設定予約の時入力しま</mark> | D)<br>ます)    |                         |               |                   |          |           |          |  |  |
| <mark>必須</mark> は必須                     |              |                         | <b>25 A 3</b> | at a substitution |          |           |          |  |  |
|                                         |              |                         |               | +7.707            |          |           |          |  |  |
|                                         | 6日 6 中 三 日   |                         | /並 /立⌒+日マシ4ヨ) |                   |          |           |          |  |  |
|                                         | 术且栉叱声文       | えた: 下部組(                | 1111 (初祝豆琢)   |                   |          |           |          |  |  |
|                                         | 基            | 幹組織必須                   | <未選択>         |                   | <u> </u> |           |          |  |  |
|                                         | 音            | 部署名必須                   |               |                   | 作        | ■成した基幹組織る | <u>*</u> |  |  |
|                                         | =            | コード <mark>必須</mark>     |               | 自動設定              |          | 【択できます。   |          |  |  |
|                                         |              | 表示順                     |               |                   |          |           |          |  |  |
|                                         | 適用日<br>(設定予約 | (YYYYMMDD)<br>約の時入力します) |               |                   |          |           |          |  |  |
|                                         | 必須は必須        | Į                       |               |                   |          |           |          |  |  |
|                                         |              |                         |               | 登録 キャンセル          |          |           |          |  |  |

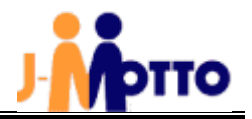

## 4. ユーザー設定

## (1) 所属部署の設定

ユーザーの所属部署を設定します。

① [管理者権限]で[設定]>[ユーザー設定]をクリックします。

|              | ј-мотт | o ワークフロ                                      | <b>]</b> — | 管理者権限                                                                                                    |    | 一般権限 id                                     | : 00001 ログアウト<br>言語選択: 日本語 V |
|--------------|--------|----------------------------------------------|------------|----------------------------------------------------------------------------------------------------|----|---------------------------------------------|------------------------------|
| 申請           | 検索・コピー | 処理待ち一覧                                       | 個人語        | 錠 ダウンロード                                                                                                    | 設定 | へルプ                                         |                              |
| 組織設定         |        | ユーザー管理                                       | Ē          | 承認処理設定                                                                                                    | 2  | 申請書                                         | 皆管理                          |
| 部署設定<br>役職設定 |        | ユーザー設定<br>ユーザーー括設定<br>権限一覧<br>権限設定<br>権限一括設定 |            | <ul> <li>承認フロー一覧</li> <li>部署承認設定</li> <li>グループ承認設定</li> <li>転送ボタン設定</li> <li>承認印登録</li> <li>セッションタイムアウト設</li> </ul> | 定  | 申請書テンプレート管<br>申請番号設定管理<br>決裁番号設定管理<br>申請書削除 | 題                            |

#### ② [検索]をクリックすると、ユーザー名が表示され、[編集]をクリックします。

ユーザー設定 ※ユーザーの所属する部署を設定します。

| ユーザーIC            | ) ?                                                 |              |         |              |                    |              |        |    |    |
|-------------------|-----------------------------------------------------|--------------|---------|--------------|--------------------|--------------|--------|----|----|
| 氏名?               |                                                     |              |         |              |                    |              |        |    |    |
| 詳細条件を             | <u>表示する</u>                                         |              |         |              |                    |              |        |    |    |
| 新規登録              | 9                                                   |              | 検索      | ク!           | ידע                |              |        |    |    |
| 索件数: 20 件         | 1ページに 20 🗸                                          | 件表示          |         |              |                    |              |        |    |    |
| - <del>IJ</del> F | 氏名 ▲ 権限 ▲                                           | 基幹組織         | ÷ 1     | 下部組織         | メールアドレス            |              | 適用日  ◆ | 編集 | 削除 |
| 001 シスラ           | テム太郎 一般                                             |              |         | _            | system@j-motto.con | n 2017-04-27 |        | ľ  | 0  |
| ユーザー設定(修〕         | 00001                                               |              |         |              | test@j-motto.com   | 2019-08-22   |        | Ø  | 0  |
| 氏名(漢字)            | システム 太郎                                             |              |         |              |                    |              |        |    | -  |
| 權限                | 一般                                                  |              |         |              |                    |              |        |    |    |
| 役員                | メイン     <未選択>       兼務     <未選択>       兼務     <未選択> |              | ↓ 役職設定で | で区分を「役       | 員」と設定した            |              |        |    |    |
|                   | - 基料組織<br>メ<br>イ <木選択>                              | 下部組織 ✓ 《未選択> | 役職名がつ   | パルダウン内       | に表示されます。           |              |        |    |    |
|                   | ン<br>兼<br>務<br>(<未選択>                               | ✓ <未選択>      | ✓ <未選択> | ~            |                    |              |        |    |    |
| 社員                | 兼<br>務 <未選択>                                        | ✔ <未避沢>      | ✓ <未選択> |              | 部署設定で設定をし          | た部署名、        | 役職設定で  |    |    |
|                   | 兼<br>務 <未選択>                                        | ✔ <未選択>      | ✔ <未選択> |              | 区分を「社員」を指          | 旨定した役職       | 名が     |    |    |
|                   | 兼<br>務 <未選択>                                        | ✓ <未選択>      | ✓ <未選択> | $\checkmark$ | プルダウン内に表示          | これます。        |        |    |    |
|                   | 兼<br>務 <未選択>                                        | ✔ <未選択>      | ✔ <未選択> | _            |                    |              |        |    |    |
| メールアドレス           | SUpporceg mocco.co.jp                               |              |         |              |                    |              |        |    |    |
| 承認印用氏名            |                                                     |              |         | 役職や組織        | 識情報などを選択し          | 、            |        |    |    |
| (設定予約の時入力します)     | 豆绿                                                  | キャンセル        |         | [登録]をク       | 'リックします<br>        |              |        |    |    |

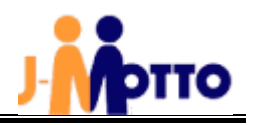

## (2) 複数のユーザーの所属組織を設定する場合

① [管理者権限]で[設定]>[ユーザーー括設定]をクリックします。

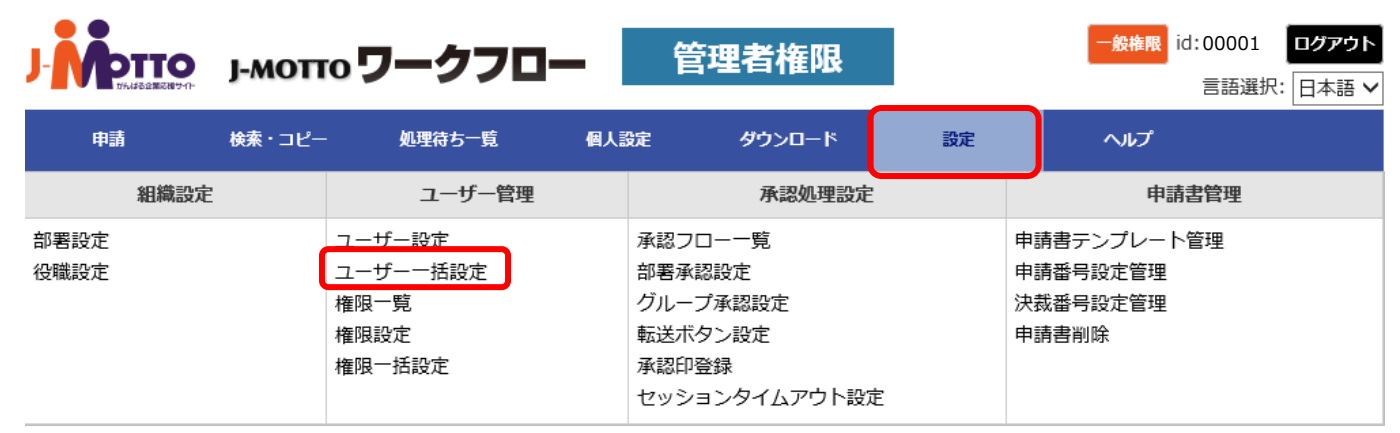

② CSV 出力から一度データを出力し、データを書き換えて保存したものを CSV 登録でインポートします。

ユーザー一括設定 ユーザー設定情報をCSVでー括登録します。

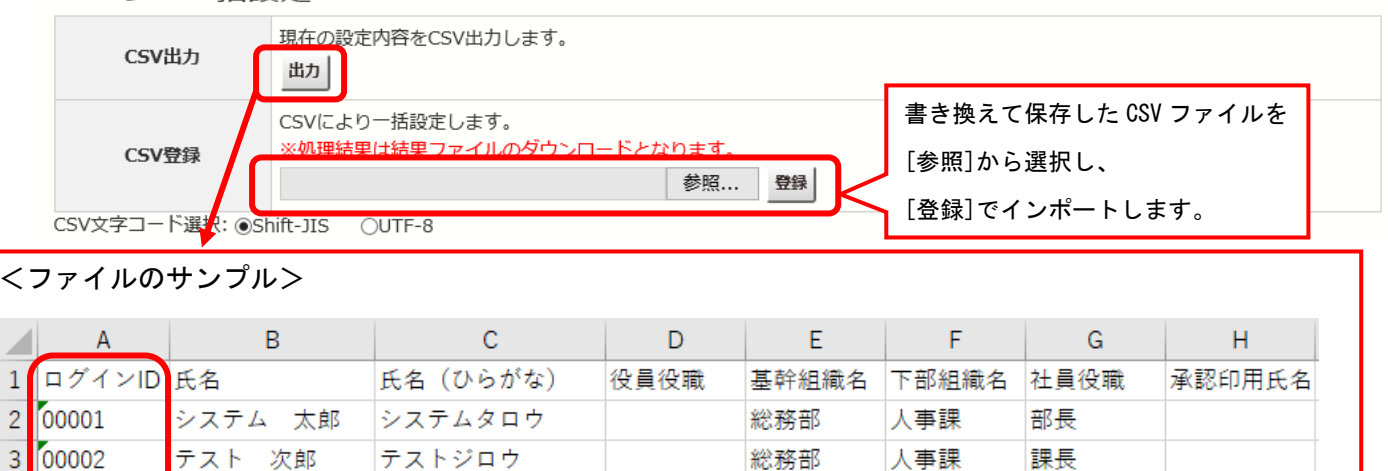

| 4 | 4 00003 | サポート 太郎    | サポートタロウ | 総務部 | 人事課 | 係長 |  |
|---|---------|------------|---------|-----|-----|----|--|
| _ |         | T          |         |     |     |    |  |
|   |         |            |         |     |     |    |  |
|   | 0で始まって  | こいるユーザーIDの | 場合は、    |     |     |    |  |
|   | セルの書式を  | を「文字列」に変更し | していた    |     |     |    |  |
|   | だく必要があ  | あります。      |         |     |     |    |  |

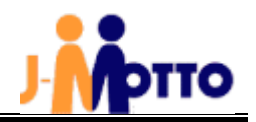

#### 5. 承認フロー設定

承認フローの設定を行います。承認ユーザー(または組織・役職)は<u>10件まで</u>登録できます。

① [管理者権限]で[設定]> [承認フロー一覧]をクリックします。

|              | J-MOTT | o <b>ワークフロ</b> -                             | -   | 管理者権                                                                                                    | 限    |    | 一般権限                                                                      | id: 00001 ログ<br>言語選択: 日z | アウト<br>本語 > |
|--------------|--------|----------------------------------------------|-----|----------------------------------------------------------------------------------------------------|------|----|---------------------------------------------------------------------------|--------------------------|-------------|
| 申請           | 検索・コピー | 処理待ち一覧                                       | 個人影 | 淀 ダウンロー                                                                                                    | -۴   | 設定 | ヘルプ                                                                       |                          |             |
| 組織設定         |        | ユーザー管理                                       |     | 承認処                                                                                                    | 理設定  |    | 申請                                                                        | <b>諸管理</b>               |             |
| 部署設定<br>役職設定 |        | ユーザー設定<br>ユーザーー括設定<br>権限一覧<br>権限設定<br>権限一括設定 | (   | <ul> <li>承認フロー一覧</li> <li>部署承認設定</li> <li>グループ承認設定</li> <li>転送ボタン設定</li> <li>承認印登録</li> <li>セッションタイムア</li> </ul> | ウト設定 | 5  | 申請書テンプレー<br>計<br>時<br>番<br>号<br>設<br>定<br>管<br>理<br>申<br>請<br>書<br>削<br>除 | ~管理                      |             |

#### ② [新規登録]をクリックします。

承認フロー一覧

| 新規登録  | 新規登録<br> |             |    |    |  |  |  |  |  |  |  |  |  |
|-------|----------|-------------|----|----|--|--|--|--|--|--|--|--|--|
| 表示順変更 | フロー名称    | 回付ルート表示     | 編集 | 削除 |  |  |  |  |  |  |  |  |  |
| 0     | 社長決裁フロー  | ①課長⇒②部長⇒③社長 | ľ  | 圃  |  |  |  |  |  |  |  |  |  |
| 1     | 簡易申請フロー  | ①主任⇒②課長⇒③部長 | ľ  | 0  |  |  |  |  |  |  |  |  |  |

#### ③承認フローの名称を登録し、 承認フローの設定し、[登録]で設定します。

承認フロー設定(新規登録)

| フロー名称 <mark>必須</mark> |                    |                               |            |                 |       |               |
|-----------------------|--------------------|-------------------------------|------------|-----------------|-------|---------------|
|                       |                    | 組織又は役職を選択すると、組織又は役職に紐付く個人に承認力 | 回ります。      |                 |       | -             |
| 承認対象を                 | ·選択しま <sup>·</sup> | す。※次のページで承認フローの種類             | 頁につ        | いて説明して          | います。  | <i></i> ざさい   |
|                       | ○個人                | 選択された特定の個人に対して、承認が回ります        |            |                 |       | _             |
|                       | ○ 組織・役職            | <基幹組織>                        | $\sim$     | <下部組織> 🗸        | <役職>  | $\checkmark$  |
| 承認-1<br>クリア           | 〇個人                | 選択                            |            |                 |       |               |
|                       | ○グループ              | <グループ> ∨                      |            |                 |       |               |
|                       | ○組織・役職             | <基幹組織>                        | ~          | <下部組織> 🗸        | <役職>  | $\checkmark$  |
| 承認-2<br>クリア           | 〇個人                | 選択                            |            |                 |       |               |
|                       | ○グループ              | <グループ> ∨                      |            |                 |       |               |
|                       | ○組織・役職             | <基幹組織>                        | $\sim$     | <下部組織> 🗸        | <役職>  | $\checkmark$  |
| 承認-3<br>クリア           | 〇個人                | 選択                            |            |                 |       |               |
|                       | ○グループ              | <グループ> ∨                      |            |                 |       |               |
| 承認者追加                 |                    |                               | ~          |                 |       |               |
| 承認フロー表示必須             |                    |                               | ~          |                 |       |               |
|                       | 自動設定               | 認フローを変更しても、承認フロー表示は自動的には変更されな | い為、        |                 |       |               |
|                       | フロー確認              |                               | [自         | <b>動設定</b> ]ボタン | ンをクリッ | ヮクすると、        |
| 2須は必須                 |                    |                               | 設定         | ミした承認フロ         | コーが「承 | <b>ミ認フロー表</b> |
|                       |                    | 登録 一覧に戻る                      | 示」に表示されます。 |                 |       |               |

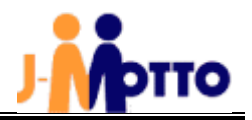

#### 【承認フローの種類】

| 組織・役職 | 設定された部署や役職からユーザーを自動的に特定して承認を行う場合に利用しま    |
|-------|------------------------------------------|
|       | す。                                       |
|       | 組織・役職で設定を行うと、人事異動で対象となるユーザーが変更になっても、自動   |
|       | 的に承認者が特定されます。                            |
|       | 注意:人事異動で個人の所属部署・役職が変更になった場合は、            |
|       | ユーザー管理で個人の所属部署・役職の変更が必要です。               |
| 個人    | 特定のユーザーを選択して承認を行う場合に利用します。               |
|       | 所属する部署や役職に関係なく、設定されたユーザーが承認者として設定されます。   |
|       | 注意:所属部署の変更に関わらず、登録されたユーザーが承認権限を持ちます。     |
| グループ  | 設定された承認グループから複数ユーザーによる承認を行う場合に利用します。「組織・ |
|       | 役職」、「個人」の場合、承認は特定の一人で行いますが、「グループ」では、グルー  |
|       | プに属する全てのユーザーが承認を行うことが可能になります。            |
|       | 承認グループに設定されたユーザー毎に承認が行われ、承認条件が満たされた場合に次  |
|       | の承認へ進みます                                 |

※それぞれ承認①から承認⑩までの設定において、組織・役職の設定と個人の設定の両方を組み合わせて利用することができます。

(例) 承認① 組織・役職

承認② 個人

承認③ 組織・役職

※承認①から承認⑩まで、全て設定する必要はありません。必要な承認数だけ設定してください。

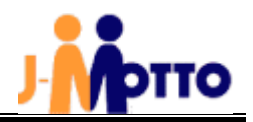

#### 6. 部署承認設定

部署宛に承認依頼があった場合、承認できるユーザーを設定します。承認依頼は設定された全てのユーザーに通知されます。 承認処理は設定されているユーザーのうち、いずれか1名が処理を行うと、部署承認は完了となります。 ①[管理者権限]で[設定]>[部署承認設定]をクリックします。

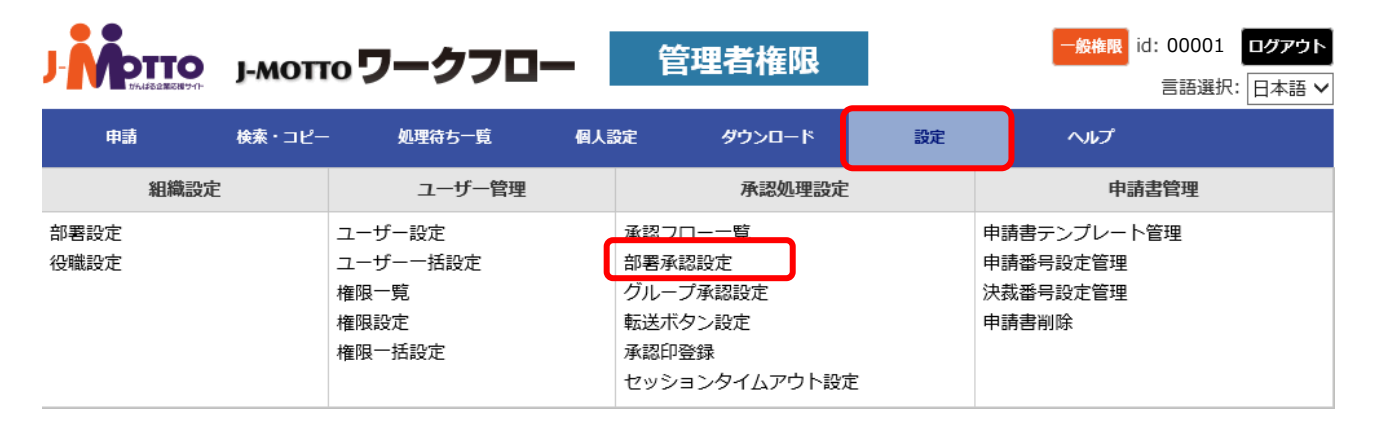

#### ②[新規登録]をクリックします。

部署承認設定 ※部署宛に承認依頼を行った際に、承認できるユーザーの設定を行います。

| # | 新規登録 | 基幹組織 | 下部組織 | 氏名    | メールアドレス            |
|---|------|------|------|-------|--------------------|
| 2 | 修正削除 | 営業部  | 営業課  | 営業 太郎 | eigyou@j-motto.com |
| 3 | 修正削除 | ABC部 | B課   |       |                    |

#### ③部署、承認者を追加し、[登録]をクリックます。

#### 部署承認設定 対象の部署を 総務部 選択します。 部署必須 総務課 V 未設定 設定 システム 太郎 選択→ 未設定の枠からユーザーを選択し 部署承認者設定 ←削除 [選択→] のボタンをクリックす ると、設定の枠内にユーザーが追 加されます。 適用日 (YYYYMMDD) (設定予約の時入力します) 必須は必須 登録 キャンセル

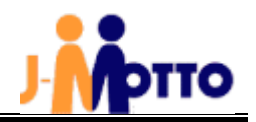

## 7. 申請書テンプレートの設定

あらかじめ約 30 種類程の申請書書式を用意しておりますが、その他にオリジナルの書式を作成することもできます。 ① [管理者権限]側で[設定]を選択し、[申請書テンプレート管理]をクリックします。

|              | ј-мотт | o <b>ワークフロ</b> -                             | -                          | 管理者権限                                                              |    | 一 <u>般権限</u> id:00<br>言語                     | 001 ログアウト<br>昏選択: 日本語 V |
|--------------|--------|----------------------------------------------|----------------------------|--------------------------------------------------------------------|----|----------------------------------------------|-------------------------|
| 申請           | 検索・コピー | 処理待ち一覧                                       | 個人設定                       | ダウンロード                                                             | 設定 | へルプ                                          |                         |
| 組織設定         |        | ユーザー管理                                       |                            | 承認処理設定                                                             |    | 申請書管理                                        | ₽                       |
| 部署設定<br>役職設定 |        | ユーザー設定<br>ユーザーー括設定<br>権限一覧<br>権限設定<br>権限一括設定 | 河<br>音<br>ク<br>東<br>河<br>七 | &認フロー一覧<br>『署承認設定<br>ブループ承認設定<br>転送ボタン設定<br>&認印登録<br>2ッションタイムアウト設7 | Ē  | 申請書テンプレート管理<br>申請番号設定管理<br>決裁番号設定管理<br>申請書削除 | J                       |

#### ② [新規登録]をクリックします。

| 申請書テンプレート管理                                                                           |           |     |          |    |             |     |     |             |    |     |    |
|---------------------------------------------------------------------------------------|-----------|-----|----------|----|-------------|-----|-----|-------------|----|-----|----|
| チェック有 ?       デンプレート登録・出力         新規作成       一括登録         フロー設定・編集 × :不可 △ :一部不可 ○ :可 |           |     |          |    |             |     |     |             |    |     |    |
| 反映 ?                                                                                  |           |     |          |    |             |     |     |             |    |     |    |
|                                                                                       |           |     | フロー設定・編  |    | テンプレート設定・編集 |     |     | 保存期間        |    |     |    |
| " +                                                                                   | 《入爭术》     | 中請欽 | 既定       | 選択 | 都度          | 設定  | コピー | 編集          | 削除 | 期限  | 編集 |
|                                                                                       |           | 由祛物 | フロー設定・編集 |    |             |     |     | テンプレート設定・編集 |    |     | 月間 |
| _ <#8物水>                                                                              | HP and sX | 既定  | 選択       | 都度 | 設定          | コピー | 編集  | 削除          | 期限 | 編集  |    |
| ☑ 住所落                                                                                 | 更届        | 217 |          | 0  | 0           | ß   | ረግ  | Ø           | 圃  | 無期限 | ß  |

③[申請書カテゴリ]、[申請書名]、[申請書説明]に入力し、[申請内容]にて入力項目を設定し、右側の項目タイプから申請書に 追加したい項目をドラッグして追加します。

新規申請書作成

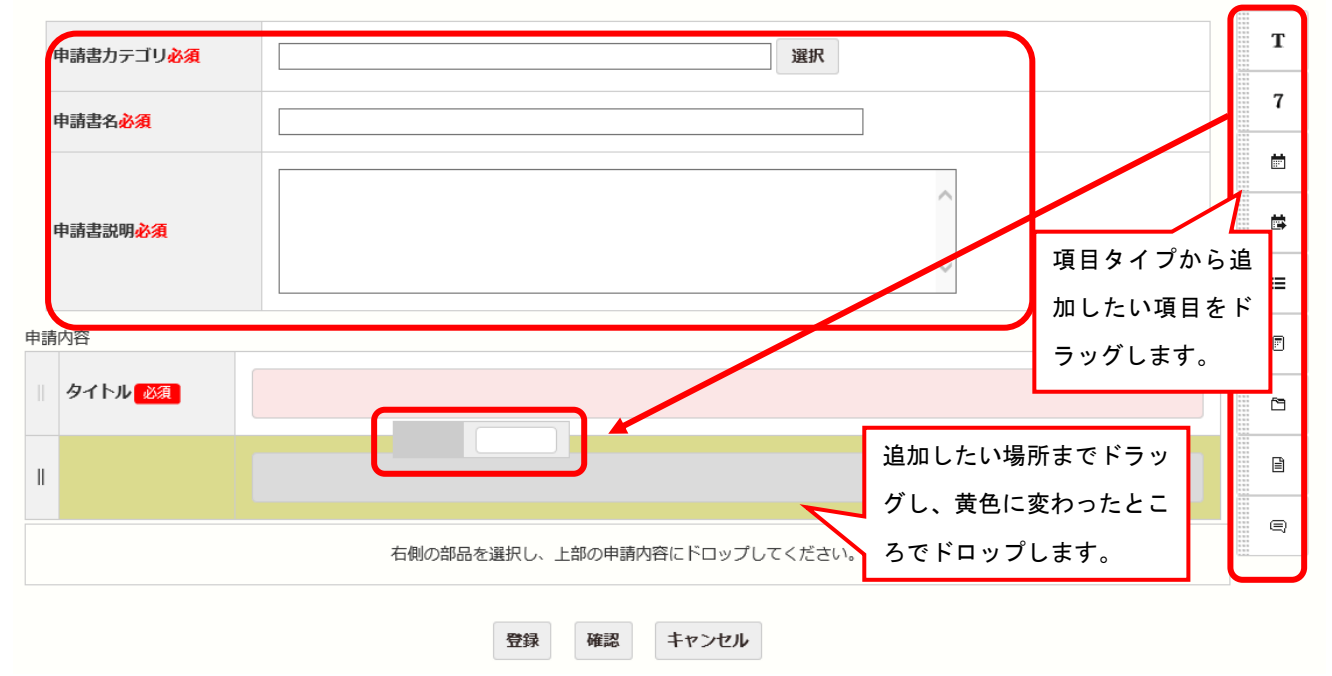

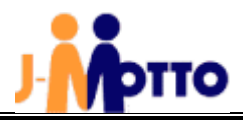

【申請書式作成時の項目タイプの種類について】

| 項目タイプ | 概略                             |
|-------|--------------------------------|
| テキスト  | テキストで入力するフィールドの詳細設定する場合に使用     |
| 日付    | 日付フィールドとして設定する場合に使用            |
| 日付~日付 | 期間のフィールドとして設定する場合に使用           |
| リスト   | プルダウンで登録されたリストから選択させる場合に使用     |
| 計算    | フェールドに計算式を入れて、自動計算する場合に使用      |
| ファイル  | 申請書にファイルの添付が必要な場合に使用           |
| 申請書   | 過去に申請した関連の申請書が、申請書に添付する場合に使用   |
| コメント  | 申請書のフィールドで説明文(コメント)を表示させる場合に使用 |
| 未選択   | 未選択状態にする場合に使用                  |

なお、各項目の設定方法詳細は、J-MOTTO ワークフローの[ヘルプ]の「システム管理者マニュアル」をご参照ください。

## 8. 申請書テンプレート管理(承認フローの紐づけ)

各申請書に承認フローを設定します。

① [管理者権限]側で[設定]を選択し、[申請書テンプレート管理]をクリックします。

|              | ј-мот  | o ワークフロ                                      | -    | 管理者権限                                                             |    | 一般権限 id:                                    | 00001 <b>ログアウト</b><br>言語選択: 日本語 V |
|--------------|--------|----------------------------------------------|------|-------------------------------------------------------------------|----|---------------------------------------------|-----------------------------------|
| 申請           | 検索・コピー | ・ 処理待ち一覧                                     | 個人設定 | Ê ダウンロード                                                          | 設定 | ヘルプ                                         |                                   |
| 組織設定         |        | ユーザー管理                                       |      | 承認処理設定                                                            | Ē  | 申請書                                         | 管理                                |
| 部署設定<br>役職設定 |        | ユーザー設定<br>ユーザーー括設定<br>権限一覧<br>権限設定<br>権限一括設定 |      | 承認フロー一覧<br>部署承認設定<br>グループ承認設定<br>転送ボタン設定<br>承認印登録<br>セッションタイムアウト設 | 定  | 申請書テンプレート管<br>甲請番号設定管理<br>決裁番号設定管理<br>申請書削除 | 理                                 |

②該当する申請書のフロー設定の[設定]をクリックします。

| 申請書  | テンプレート管理 |     |         |    |            |    |           |                |             |           |        |
|------|----------|-----|---------|----|------------|----|-----------|----------------|-------------|-----------|--------|
|      |          |     |         |    |            |    |           | ₹              | ンプレー        | ト登録・出     | 幼      |
| チェック | 有?       |     |         |    |            | 新規 | 見作成       | 一括登            | 録 一打        | 乱力        |        |
|      |          |     |         |    |            | フロ | コー設定・     | 編集 🗙           | :不可 △       | :一部不可     | 1 🔿 :可 |
| 反映 ? |          |     |         |    |            |    |           |                |             |           |        |
|      |          |     |         |    |            |    |           | テンプレート設定、短伸 度の |             |           | 888    |
| +    | < 采車人> + | 申請数 |         |    |            |    | ) / / / / |                | - * 74m 34z | 12/6/17/9 |        |
|      |          |     | 既定      | 選択 | 都度         | 設定 | <u> </u>  | 編集             | 削除          | 期限        | 編集     |
|      |          | 由主物 | フロー設定・編 |    | テンプレート設定・編 |    |           | <b>保存期間</b>    |             |           |        |
|      | ~******  | 바라环 | 既定      | 選択 | 都度         | 設定 | コピー       | 編集             | 削除          | 期限        | 編集     |
|      | 住所変更届    | 217 |         | 0  | 0          | Ø  | ረግ        | Ø              | 圃           | 無期限       | ß      |
|      |          |     |         |    |            |    | _         |                | -           |           |        |
|      | 名刺発注申請   | 8   |         | 0  | 0          | ľ  | 名         | Ľ              | 圃           | 無期限       | ľ      |
|      |          |     |         |    |            |    |           |                |             |           |        |

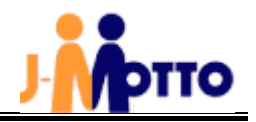

③[承認フロー選択]の[選択]をクリックします。

④「Ⅲ-5. 承認フロー設定」の要領で作成したフローから、書式と紐づけたいフローを左から選び、右に追加し、設定完了した ら、[登録]をクリックします。

承認フロー設定

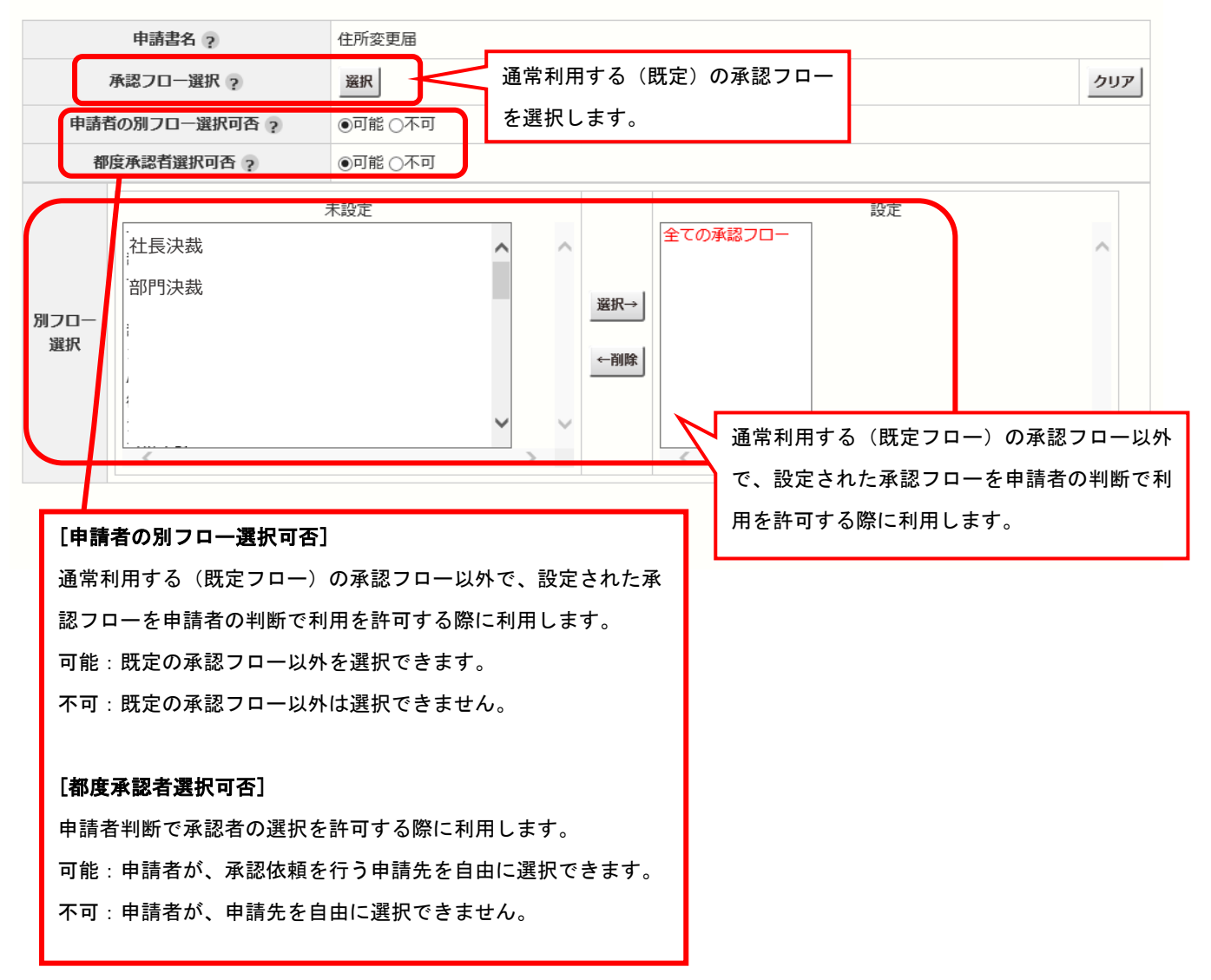

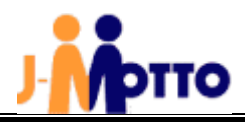

## 9. 申請書テンプレートの権限設定

各申請書に対し、ユーザー単位で権限の設定を行ないます。

① [管理者権限]で[設定]>[権限設定]をクリックします。

|              | Ј-МОТТ | o ワークフロ                                      | -   | 管理者権限                                                              |    | 一般権限 id                                    | : 00001<br>言語選択: 日本語 V |
|--------------|--------|----------------------------------------------|-----|--------------------------------------------------------------------|----|--------------------------------------------|------------------------|
| 申請           | 検索・コピー | ・処理待ち一覧                                      | 個人設 | 定 ダウンロード                                                           | 設定 | ヘルプ                                        |                        |
| 組織設定         | !      | ユーザー管理                                       |     | 承認処理設定                                                             |    | 申請語                                        | 書管理                    |
| 部署設定<br>役職設定 | l      | ユーザー設定<br>ユーザーー括設定<br>権限一覧<br>権限設定<br>権限一括設定 |     | 承認フロー一覧<br>部署承認設定<br>グループ承認設定<br>転送ボタン設定<br>承認印登録<br>セッションタイムアウト設知 | ŧ  | 申請書テンプレート<br>申請番号設定管理<br>決裁番号設定管理<br>申請書削除 | 管理                     |

② ユーザーを指定して設定する場合は、「ユーザー検索」のタブからユーザーを検索し、

設定対象のユーザー名にチェックを入れ、[権限設定]をクリックします。

| 権限設定     |          |               |        |                    |              |       |
|----------|----------|---------------|--------|--------------------|--------------|-------|
| ユーザー検索 👎 | 目請書検索    |               |        |                    |              |       |
|          | ユーザーID ? |               |        |                    |              |       |
|          | 氏名 ?     |               |        |                    |              |       |
|          | 権限 ?     | <b>~</b>      |        |                    |              |       |
|          | 基幹組織?    |               | ~      |                    |              |       |
|          | 下部組織?    | 基幹組織を選択してください | ~      |                    |              |       |
|          | 役職?      | ~             |        |                    |              |       |
|          | 登録日?     | ~             |        |                    |              |       |
|          | 適用日 ?    | ~             |        |                    |              |       |
|          |          | 検索ク           | リア     |                    |              |       |
| 拾卖件些 204 |          |               | 権限設定   |                    |              |       |
| ユーザー     | ID▼ 氏名   | ◆ 権限 ◆ 基幹組織   | ◆ 下部組織 | ◆ メールアドレス          | ◆ 登録日 ◆      | 適用日 🕈 |
| ☑ 00001  | システム 太郎  | 管理者           |        | system@j-motto.con | 1 2017-04-27 |       |
| ☑ 00002  | テスト 太郎   | 管理者           |        | test@j-motto.com   | 2019-08-23   |       |

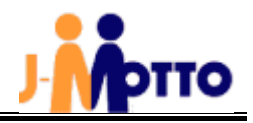

③ 権限設定の画面では下に申請書テンプレートが表示されるので、権限を[O]や[×]で設定し[権限設定]で設定します。
 ※デフォルトでは、「全ての申請書」に対して「表示」の権限のみが設定されています。

#### 権限設定 ユーザー一覧 -◆ 表 ML 閲 編 決 DL 番 氏名 \$ 権限 基幹組織 ◆ 下部組織 🔶 役職名 取消 システム 太郎 0 ~ 管理者 設定対象のユーザーが表示されます。 管理者 0 テスト 太郎 申請書テンプレート表示設定 \_ 表示順 $\sim$ $\sim$ $\checkmark$ 作成日 表示 カテゴリ □有効なテンプレートのみ 申請書テンプレート一覧 -決裁メール CSV 決裁後 メール 閲覧 編集 申請書テンプレート 全て 表示 ? 通知 通知 ダウンロード 決裁番号付与 全ての申請書 ※登録済みの全ての申請書テンプレートに反映されます ✓ 社員情報変更届 (家族異動届)・ステータスの検証してみた Ο ✓ 資格取得申請 0 [-]をクリックすると、[O]や[×] √ 有 0 に切り替わります。 5 0 0 √ 遁 ✓ クレーム・トラブル報告書 0 権限設定 戻る

#### 【権限の種類】

| 表示              | 「申請」メニューで表示させる申請書をユーザー単位に設定できます。     |
|-----------------|--------------------------------------|
| メール通知           | 申請書毎に、メール通知を行うかどうかの設定ができます。          |
|                 | 初期設定では、「設定」が選択され、「申請依頼」、「承認依頼」、「差戻」、 |
|                 | 「承認完了」、「決裁メール通知」のメールが通知されます。         |
| 閲覧権限            | 設定された全ての申請書を閲覧できます。                  |
| 編集権限            | 申請された申請書を、申請経路の途中で編集することができます。       |
| 決裁メール通知         | 申請書が決裁、条件付決裁、否決、取消されるとメールで通知が届きます。   |
| CSVファイルダウンロード権限 | メニューに「ダウンロード」が表示され、CSV ファイルで申請書内容をダ  |
|                 | ウンロードすることができます。                      |
| 決裁後の決裁番号付与権限    | 手動で各申請書に決裁番号を付与する場合、申請書が承認完了後に決裁番    |
|                 | 号を付与することができます。                       |

※決裁番号設定管理で決裁番号の採番方式を「手動で入力する」で選択した場合、決裁番号付与権限があるユーザーは、決裁後 に手動で任意の決裁番号を登録することができます。

※各設定の詳細な内容は J-MOTTO ワークフローの[ヘルプ]の「システム管理者マニュアル」をご参照ください。